## 南通科技职业学院学生网上缴费 APP 及操作流程

一、缴费支持方式: 支付宝 APP、苏服办 APP

## 二、具体操作:

支付宝 APP: 下载支付宝 APP-注册并登陆(定位到南通市)-市民中心(或在上面直接 搜索非税缴款南通市)-办事大厅-综合政务-选非税缴款-教育缴款-身份证号(输入学生身 份证号、姓名、验证码)

苏服办 APP: 下载苏服办 APP-注册或授权登陆(填入身份证号、姓名、密码等)-定 位到南通市-搜索统一公共支付平台并进入应用-教育缴款-身份证号(输入学生身份证号、 姓名、验证码)

## 三、具体缴费流程如下图:

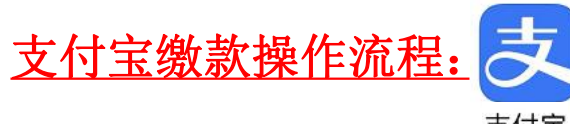

支付宝

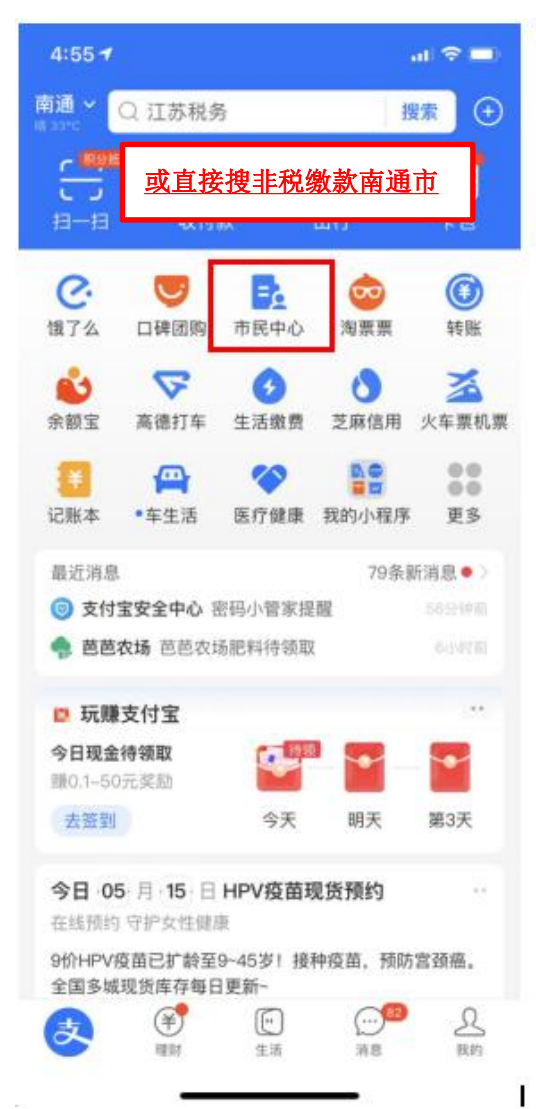

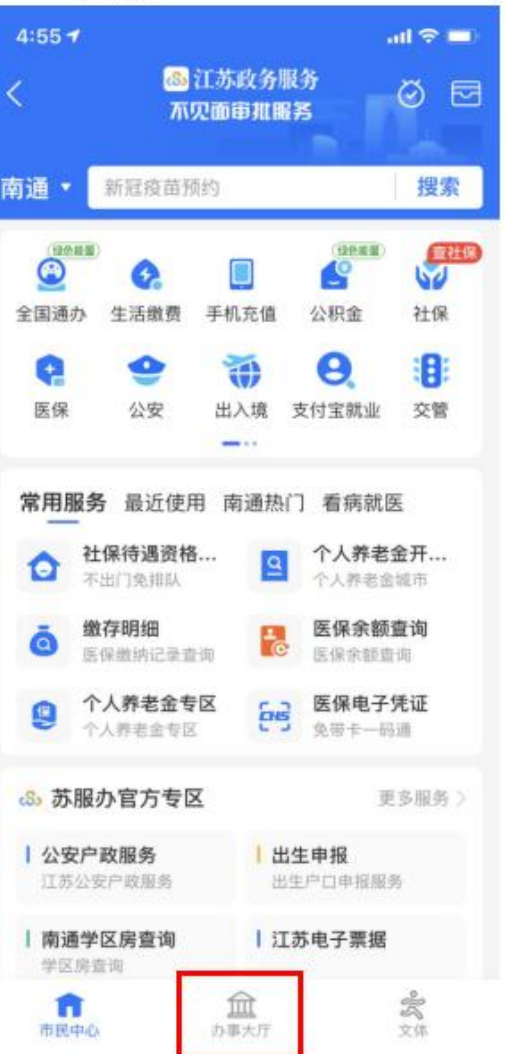

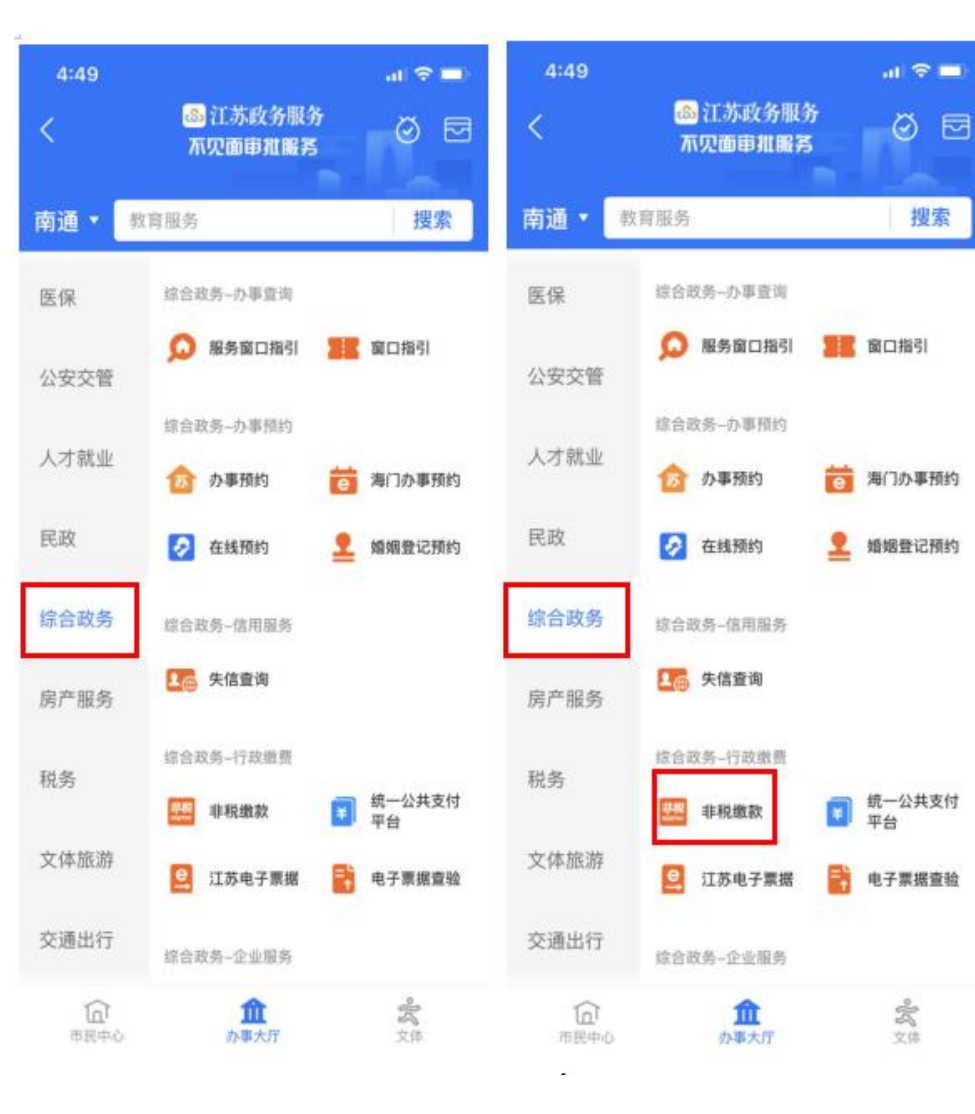

| 4:55 🕈         |                  |                 |           | ai 🗢 💼  |  |  |  |
|----------------|------------------|-----------------|-----------|---------|--|--|--|
| 南通 ~           | Q 江苏税务           | 5               | 授索 🕀      |         |  |  |  |
|                | 直接搜索             | 非税缴             | 家南通       | ħ I     |  |  |  |
| 扫—日            | 收付               | R               | 出行        | 卡包      |  |  |  |
| G.             | 9                | =2              | 0         | 0       |  |  |  |
| 饿了么            | 口碑团购             | 市民中心            | 淘票票       | 转账      |  |  |  |
| 1              | \$               | 6               | 0         | X       |  |  |  |
| 余額宝            | 高德打车             | 生活缴费            | 芝麻信用      | 火车票机票   |  |  |  |
|                |                  | 1               | <b>DO</b> | 88      |  |  |  |
| 记账本            | •车生活             | 医疗健康            | 我的小程序     | 更多      |  |  |  |
| 最近消息           |                  |                 | 79条副      | 所消息 • > |  |  |  |
| ◎ 支付:          | 宝安全中心 🛙          | 图码小管家提          | 醒         |         |  |  |  |
| 🌸 芭芭           | 农场 芭芭农场          | <b>汤肥料待领取</b>   |           |         |  |  |  |
| ◎ 玩赚           | 支付宝              |                 |           |         |  |  |  |
| 今日现金           | 待领取              |                 |           | -       |  |  |  |
| 證0.1-50        | 元美励              |                 |           | at out  |  |  |  |
| 大金到            |                  | 今大              | 明大        | 弗3大     |  |  |  |
| 今日 05          | 5 月 · 15 · 日     | HPV疫苗环          | 见货预约      |         |  |  |  |
| 在线预约           | 守护女性健康           | R.              |           |         |  |  |  |
| 9价HPV组<br>全国多城 | 疫苗已扩龄至<br>现货库存每日 | 9~45岁!接<br> 更新~ | 种疫苗,预防    | 宫颈癌。    |  |  |  |
| æ              | <b>(</b>         | e               |           | R       |  |  |  |
| 6              | 理财               | 生活              | 消息        | 我的      |  |  |  |

| 4:59          |                                        |                                    | all 🕈 🔳 |  |  |  |  |  |
|---------------|----------------------------------------|------------------------------------|---------|--|--|--|--|--|
|               | 非税缴款南通市                                |                                    |         |  |  |  |  |  |
| 全部            | 小程序 生活                                 | 号 理财                               | 市民服务    |  |  |  |  |  |
| <b>F税缴</b> 募  | 欧南通市 - 小程府                             | 茅                                  | 全部>     |  |  |  |  |  |
| at the second | 非税缴款-南通<br><sub>实时缴费开票</sub><br>江苏省财政厅 | 市 已使用<br>2万                        | +人最近使用  |  |  |  |  |  |
| 家都在           | <b>至搜</b>                              |                                    |         |  |  |  |  |  |
| 支付部           | 皇市民中心                                  | 农夫山泉送水到府                           |         |  |  |  |  |  |
| 办事            | 生线预约                                   | 义乌市民卡                              |         |  |  |  |  |  |
| 邮证            |                                        | e城e家                               |         |  |  |  |  |  |
| ₩程序           | 猜你喜欢                                   | 以下结果                               |         |  |  |  |  |  |
| <b>I</b> R    | 江苏税务内部<br>国家税务总局江苏 (                   | <b>啟款 政府</b><br>首税务局 1万            | +人最近使用  |  |  |  |  |  |
| -Anto         | <b>江苏税务社保</b><br>国家税务总局江苏(             | 江苏税务社保缴纳 政府<br>国家税务总局江苏省税 100万+人最近 |         |  |  |  |  |  |
| tace          | <b>江苏税务 國府</b><br>国家税务总局江苏(            | 省税务局 4万                            | +人最近使用  |  |  |  |  |  |
| 観             | 支付宝退税 🔠                                | 1                                  | > 人具近使田 |  |  |  |  |  |

<

## 5:05 1 5:05 .11 😤 🔳 .ul 🕆 🔳 非税缴款 < 缴款书查询 ... ... 手机号 身份证号 按票缴款 身份证号有"x",区分大小写 教育缴款 查询信息 请输入查询关键信息 缴款查询 学生姓名 请输入学生姓名 95U6 验证码 请输入验证码 温馨提示: 《江苏省非税收入一般撤散书》信息由江苏省财政厅提供。 支付宝公司不对缴款书内容负责。缴款人如有异议,请与开具缴 款书的执收单位联系。 查询

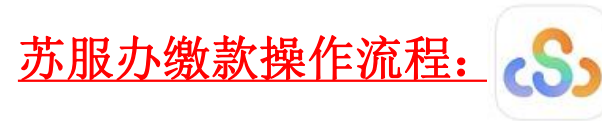

苏服办

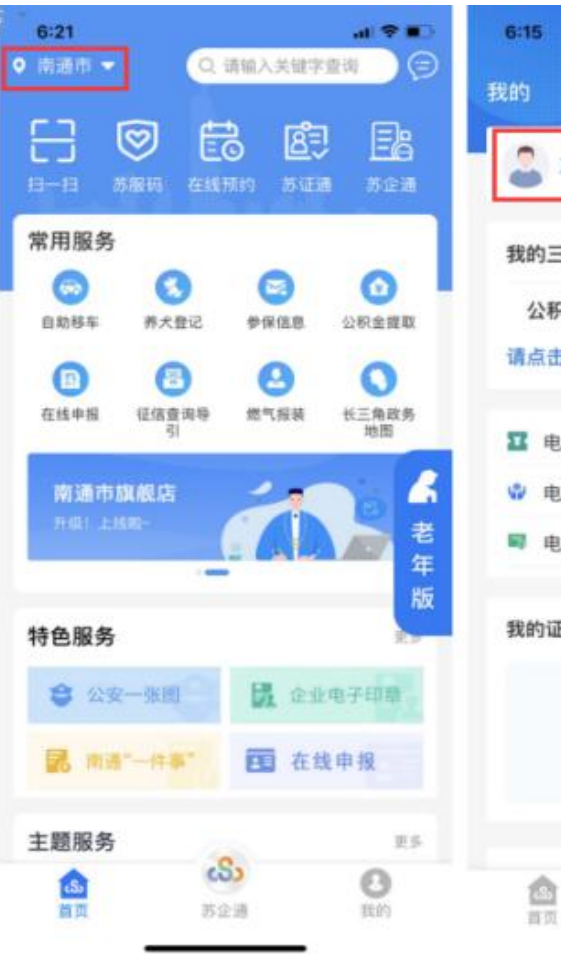

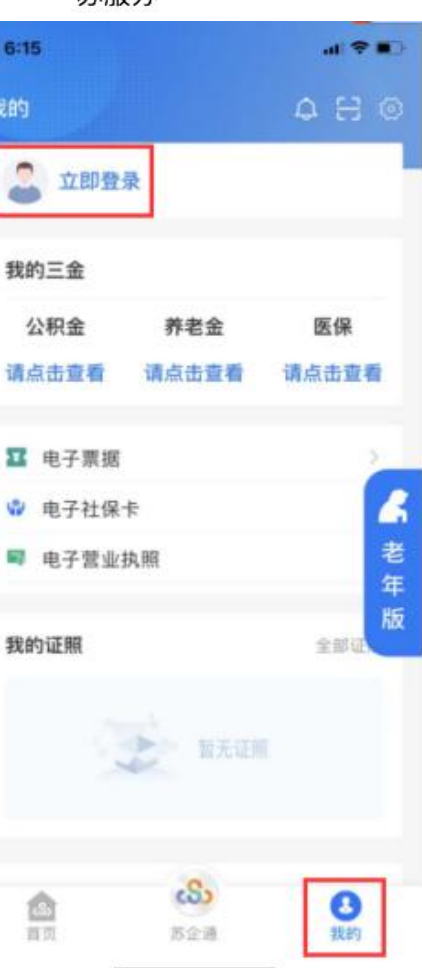

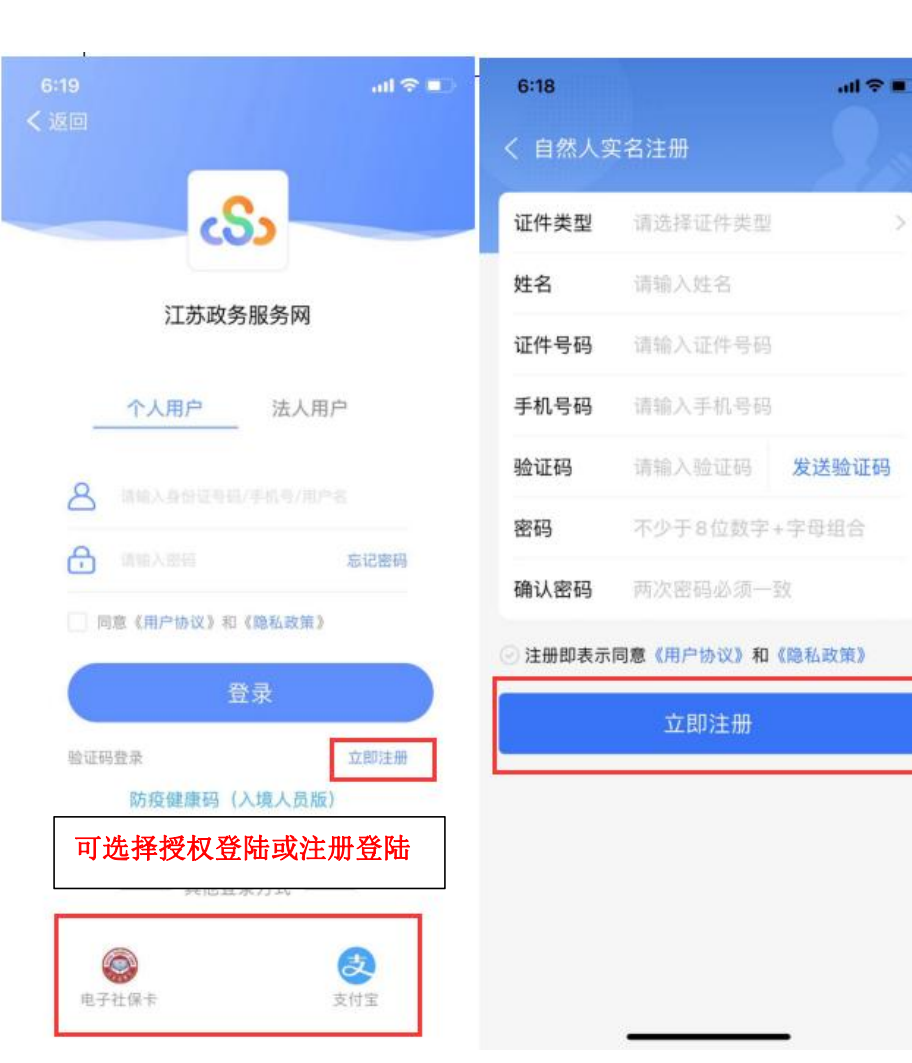

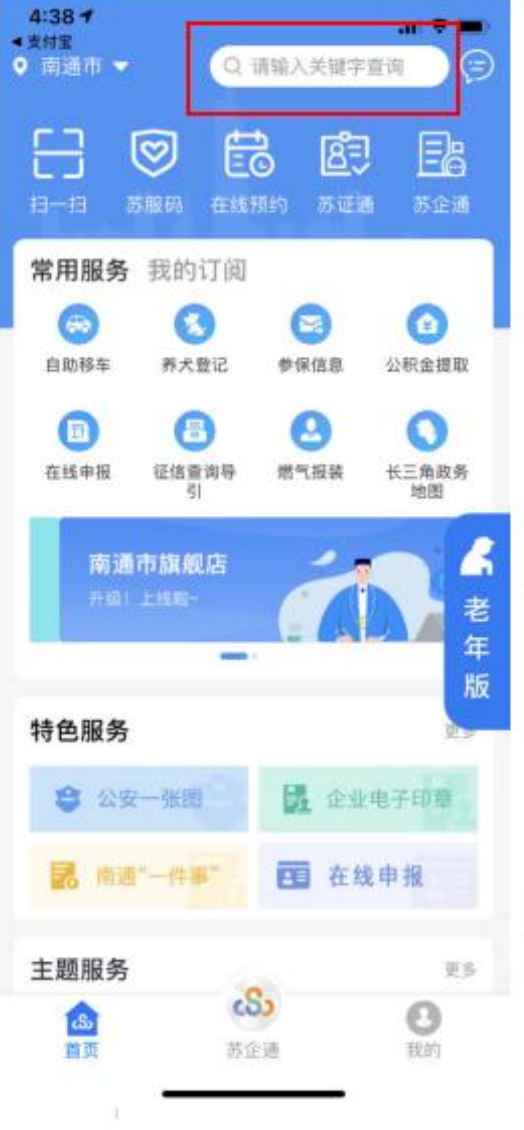

| $\sim$ | V  |    |       |     |     |   |     | 完成         |
|--------|----|----|-------|-----|-----|---|-----|------------|
| 服务     | 交  | 通  | 卫生    | ij  | 后   | 汽 | 车 5 | <b>¢</b> ~ |
| qV     | ve |    | r   1 | t y | / [ | 1 | i c | p          |
| а      | s  | d  | f     | g   | h   | j | k   | 1          |
| ¢      | z  | x  | с     | ۷   | b   | n | m   | $\otimes$  |
| 123    | ٢  | 空格 |       |     |     |   | 8   | 索          |
|        |    |    |       |     |     |   |     | .0,        |

搜索

al 😤 🗖

0

4:39

南京市 • 0. 统一公共

Q 统一公共支付

○. 统一公共

▲支付宝

く返回

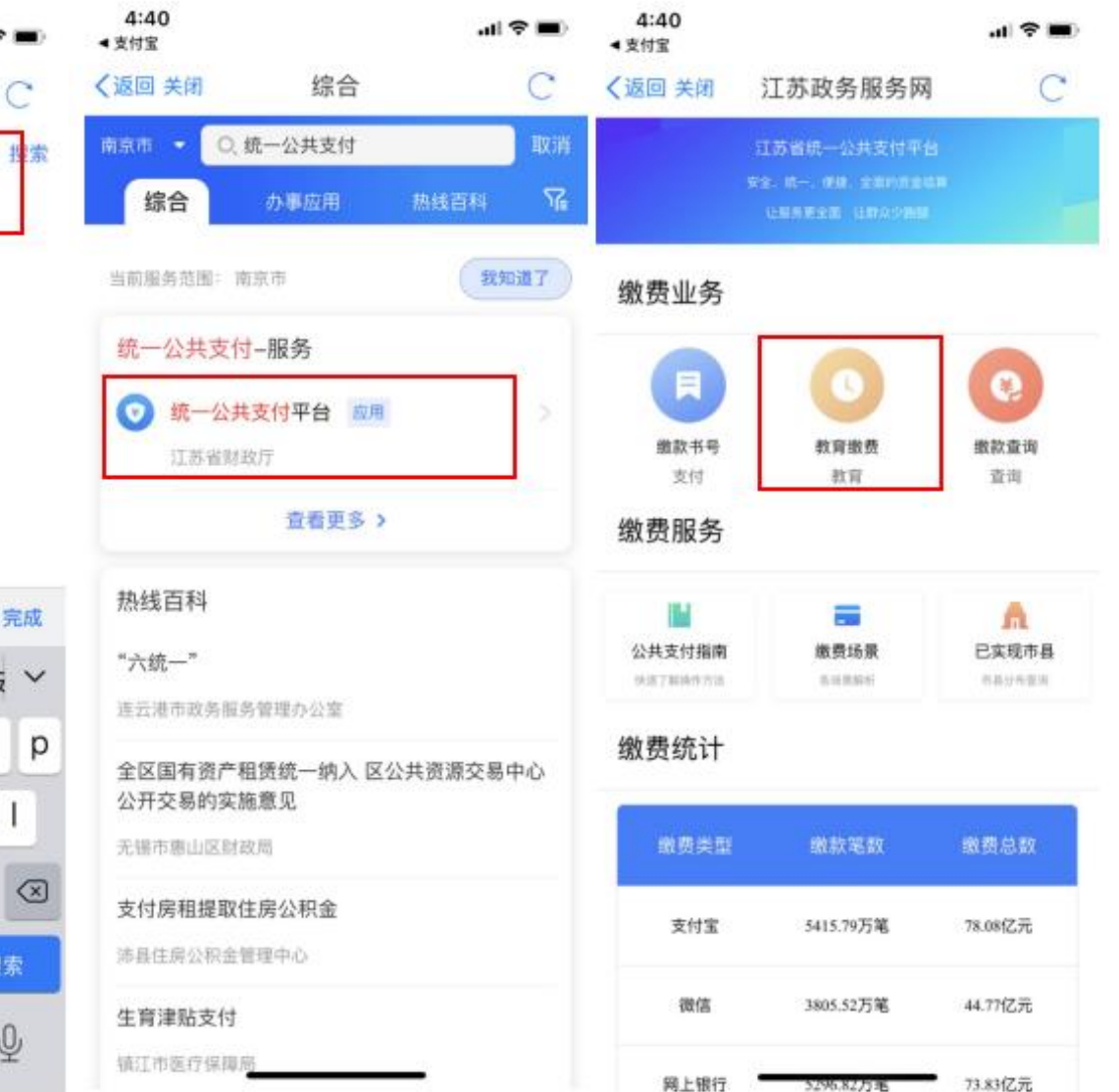

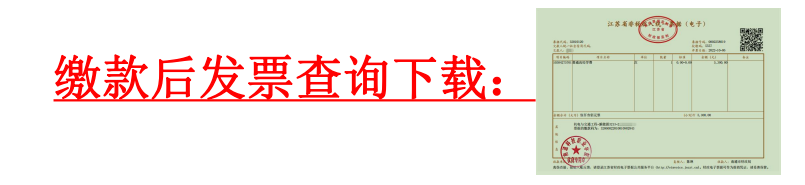

| 8:22 -                                 | <b>46</b> | 8:23              |         | .1 46 🔳 | 8:    | 23        |                               | ati 46 📖 | 8:24         |                 | <b>.11</b> 46 💻 |
|----------------------------------------|-----------|-------------------|---------|---------|-------|-----------|-------------------------------|----------|--------------|-----------------|-----------------|
| く 关闭 <b>非税缴款</b>                       |           | く 关闭              | 搜索      |         | <     | 关闭        | 订单列表                          |          | く 关闭         | 订单详情            |                 |
| 按票缴款                                   |           | 缴款书号              | 请输入缴款书号 |         | 32060 | 002201001 | 鐵款金額: 0.01元<br>执收单位: 南通科技耶    | 业学院 支付完成 | 订单号          | 156523842       | 8797378560      |
| 教育缴款                                   |           | 时间跨度              | 近一月 近三月 | 一年内     | 32060 | 002101000 | 鐵款金額: 500.00元<br>64           | 中学院 未完成  | 缴款书号码        | 3206002201      | 0010235639      |
| 缴款查询                                   | >         | ● 全部              |         |         | 32060 | 002201001 | 06 微款金额: 0.01元<br>执收单位: 南通科技耶 | R业学院 未完成 | 缴款金额<br>缴款日期 |                 | 0.01 2022-09-01 |
| ////////////////////////////////////// | _         | ◎支付中              |         |         |       |           |                               |          | 支付状态         |                 | 支付完成            |
| 般 10 个工作日可查询发票                         | [供.       | ◎支付成功             |         |         |       |           |                               |          | 交易流水号        | 202209012200144 | 468514144389    |
|                                        |           |                   | 搜索      |         |       |           |                               |          | 可用操作         | -               | 下载电子票据          |
|                                        |           |                   |         |         |       |           |                               |          |              |                 |                 |
|                                        |           | 温馨提示:<br>一年以上数据读取 | 系财政查询   |         |       |           |                               |          |              |                 |                 |

<u>缴费咨询电话</u> 0513-81050558

.....